## ZMĚNA CENY, ZMĚNA MNOŽSTVÍ, ZMĚNA SAZBY DPH, ZMĚNA OBALU, ZRUŠENÍ POLOŽKY, ZRUŠENÍ DOKLADU

| PK PROFIKASA 0.0.18.2373 |                                                                                                   |                              |                            |                    | - 0           | $\times$ |
|--------------------------|---------------------------------------------------------------------------------------------------|------------------------------|----------------------------|--------------------|---------------|----------|
| 24.11.2016 10:33:34      |                                                                                                   | Vejce Pohodová               | ČC M 10ks                  | 1 29.90            | 29.90         | KA       |
|                          |                                                                                                   | Rohlík Stan                  | ÚČTENKA / S                | SEZNAM             | 15.00         | ÌČTEN    |
|                          |                                                                                                   | 15% DPH                      | 1ka                        |                    |               | TAB      |
|                          |                                                                                                   | 15% DPH                      | ткд                        | 0.2 65.00          | 13.00         | MA       |
|                          |                                                                                                   | Pivo Pilsner Urq.<br>21% DPH | P 0,5I<br>Lahev pivní 3.00 | 1 24.90            | 27.90         | SEZN     |
|                          | Pivo Staropr.Ležák 0,5l                                                                           | Pivo Staropr.Leža            | ák 0,5l<br>Lahev pivo 3.00 | 5 13.90            | 84.50         |          |
|                          | 5× 13.90= 69.50                                                                                   |                              |                            |                    |               | ↑        |
|                          | množství cena b ZADÁVACÍ RÁMEČEK                                                                  |                              |                            |                    |               | ≁        |
|                          | Vyberte položku pro opravu. Pro<br>CENY tlačitko BACKSPACE. Pro ukončení opravy tl. KONEC OPRAVY. |                              |                            |                    |               | ·        |
|                          | 7 8 9 <sup>hal</sup> ,80                                                                          | ,90                          | DPH<br>10%                 | obal<br>3,-        | ZRUŠ<br>POLOŽ | IT<br>KU |
|                          |                                                                                                   | ,9                           | TLAČÍTKA<br>SAZEB DPH      | TLAČÍTKA<br>Obalů  |               |          |
|                          |                                                                                                   | ÍŘOVÁ                        |                            | +2                 |               |          |
|                          | KLA                                                                                               | ESNICE                       | 040/                       | VYHLEDAT           | PLATI         |          |
|                          |                                                                                                   | <b>,5∪</b>                   | 21%                        | <b>ZBOŽÍ</b><br>F7 | F10           |          |
|                          |                                                                                                   | 20                           | 0%                         | KONEC              | EET + ]       |          |
|                          | BACKSPACE                                                                                         | ,30                          |                            | OPRAVY             | E11           | ADU      |
|                          | ,00                                                                                               | ,10                          |                            | ČÍTKA<br>( MNOŽ.   | N/F           |          |

## 1. ZMĚNA POLOŽKY ZOBRAZENÉ V ZADÁVACÍM RÁMEČKU (PŘI PRODEJI)

- U jakýmkoliv způsobem zadané položky, která je zobrazena v ZADÁVACÍM RÁMEČKU, lze ihned změnit jednotkovou cenu, množství, sazbu DPH, obal nebo lze celou položku zrušit ještě před tím, než se položka "přesune" do účtenky.
- Pro změnu jednotkové ceny stiskněte tlačítko BACKSPACE v ČÍSELNÉ KLÁVESNICI. Tlačítko maže zprava číslice tvořící jednotkovou cenu zboží: tiskněte tlačítko opakovaně, dokud nejsou smazány všechny požadované číslice. Poté zadejte na ČÍSELNÉ KLÁVESNICI a následně na HALÍŘOVÉ KLÁVESNICI novou nebo opravenou jednotkovou cenu zboží.
- Pro změnu množství použijte TLAČÍTKA ZMĚNY MNOŽSTVÍ +1 a -1, která se zobrazí namísto tlačítek hmotnosti.
- Pro změnu sazby DPH nebo přiřazení obalu stiskněte příslušná TLAČÍTKA SAZEB DPH nebo TLAČÍTKO OBALU.
- Pro zrušení celého prodejního řádku v ZADÁVACÍM RÁMEČKU stiskněte tlačítko ZRUŠIT POLOŽKU.
- Pokud chcete zrušit celý doklad, po zrušení položky stiskněte tlačítko ZRUŠIT DOKLAD, které se zobrazí namísto tlačítka pro zrušení položky.

## 2. ZMĚNA VYBRANÉ POLOŽKY V ÚČTENCE / SEZNAMU (V REŽIMU OPRAVY)

- Pro změnu položky, která je již zobrazena v ÚČTENCE, nejprve stiskněte TLAČÍTKO OPRAVA, kterým aktivujete režim opravy.
  Režim opravy je indikován červenou "kontrolkou" na tlačítku opravy.
- V režimu opravy nejprve vyberte z ÚČTENKY / SEZNAMU položku, kterou chcete změnit nebo zrušit. U vybrané položky, která se současně také zobrazí v ZADÁVACÍM RÁMEČKU, lze změnit jednotkovou cenu, množství, sazbu DPH, obal nebo lze celou položku zrušit, postupem popsaným v předchozí kapitole.
- Pro ukončení režimu opravy stiskněte tlačítko KONEC OPRAVY.
- Pokud chcete zrušit celý doklad, po ukončení režimu opravy stiskněte tlačítko ZRUŠIT DOKLAD, které se zobrazí namísto tlačítka pro zrušení položky.